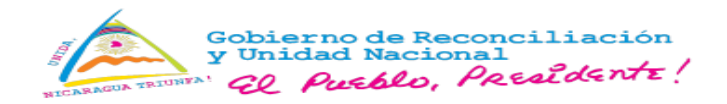

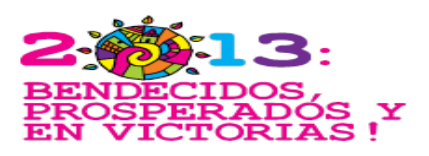

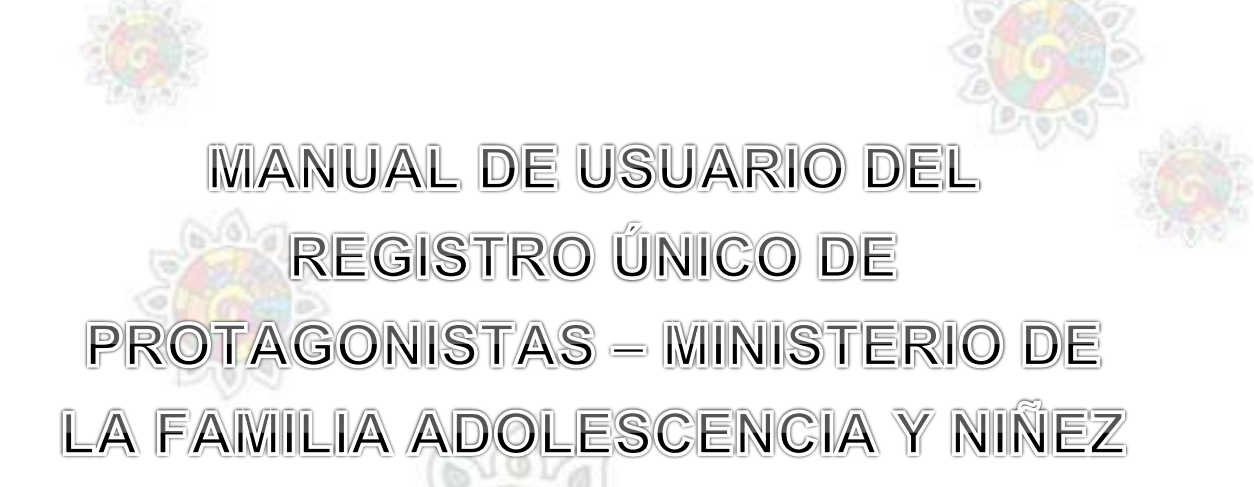

Managua, Nicaragua 2014

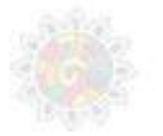

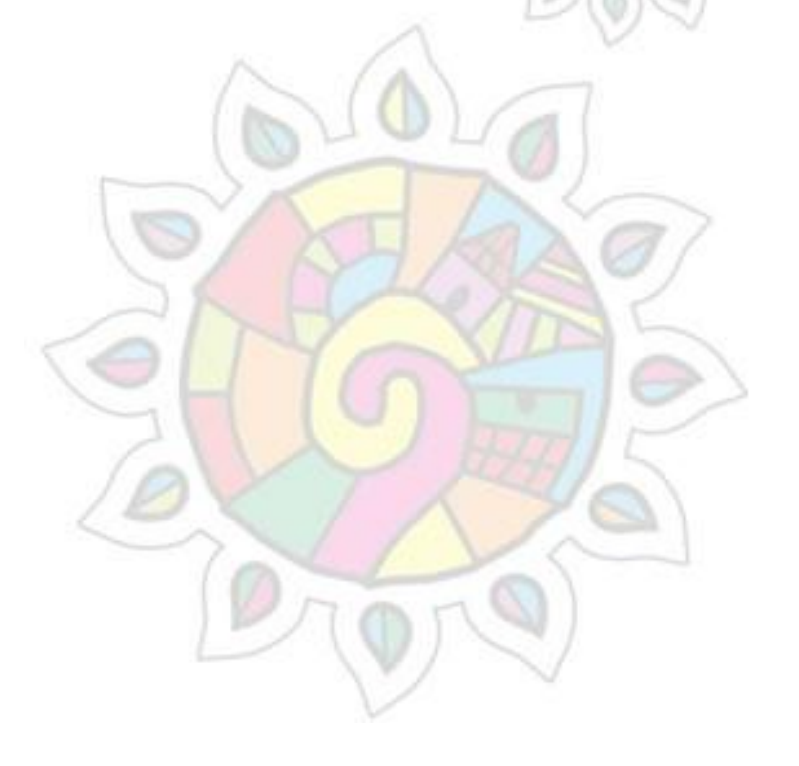

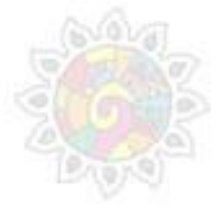

#### Tabla de contenido

| Introducción                                  | 1  |
|-----------------------------------------------|----|
| Acceso al Sistema de Información Gerencial    | 2  |
| I. Registro Único de Protagonistas (RUP)      | 3  |
| I.i Registro de Protagonistas                 | 4  |
| Editar datos del Protagonista y dar de baja   | 10 |
| I.ii Opciones de Búsqueda y Filtro            | 11 |
| I.iii Asignación de Servicios a protagonistas | 13 |
| I.iv Actualización de datos de Familias       | 15 |
| I.v Configuración                             | 16 |

#### Introducción

Dentro del componente 2 - Fortalecimiento de la capacidad del MIFAN, se encuentra el desarrollo e implementación de un Registro Único de Protagonista de Programas Sociales y del Sistema de Información Gerencial Institucional. El acceso a la información, es indispensable para apoyar a la participación de los ciudadanos en todos los niveles, desde asumir la responsabilidad sobre su estado hasta influir en la calidad del proceso de atención y trato digno.

Los distintos niveles de información dentro del sistema institucional deberán estar diseñados y programados de acuerdo al nivel de desarrollo de la capacidad resolutiva de la red de servicios en todos los niveles. Con el propósito de lograr el concepto de integración y resultados interactuados y que apliquen a un nuevo modelo de trabajo denominado MAIFC.

## Objetivo

Presentar los avances en el diseño, desarrollo e implementación de herramientas automatizadas (Software) que mejoren la eficacia, eficiencia y calidad de la información obtenida en los diferentes niveles de gestión, apoyando las estrategias de desarrollo del nuevo modelo de atención integral familiar y comunitaria.

## Acceso al Sistema de Información Gerencial

Para ingresar el Sistema de Información Gerencial deberá poseer conexión a internet, cuenta de usuario y contraseña para

acceso al SIG y utilizar los navegadores Mozilla o Google Chrome 🍧

En la barra de direcciones de cualquiera de los navegadores digitar la siguiente dirección para acceder al sistema: <u>http://sig.mifamilia.gob.ni/RUPMIFAN</u>

Una vez digitado aparecerá la pantalla de inicio del SIG, en donde deberá digitar su usuario y contraseña asignados.

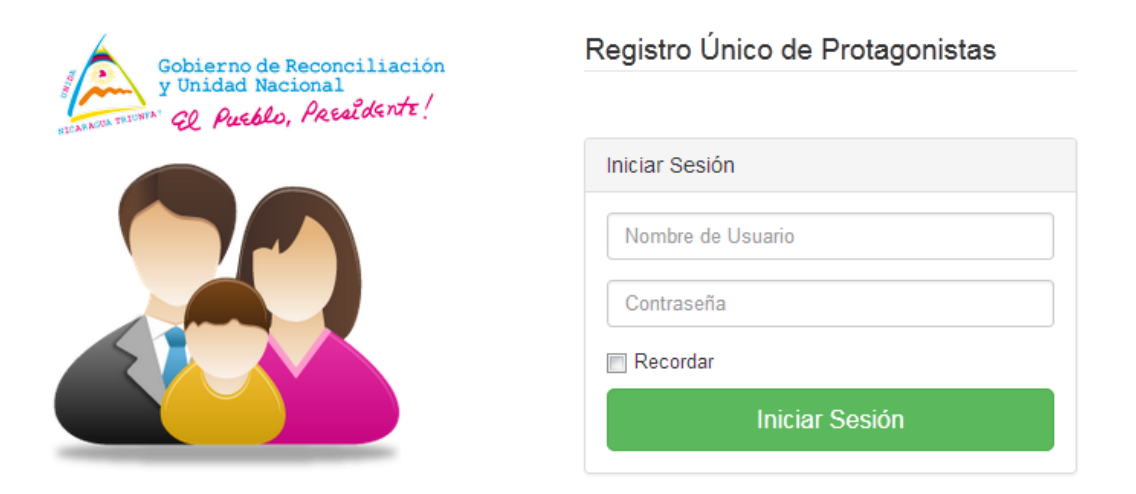

Una vez ingresado el usuario y contraseña entrara a la pantalla de módulos del SIG, en donde conforme al rol (permisos) que posea como usuario tendrá acceso a los diferentes módulos.

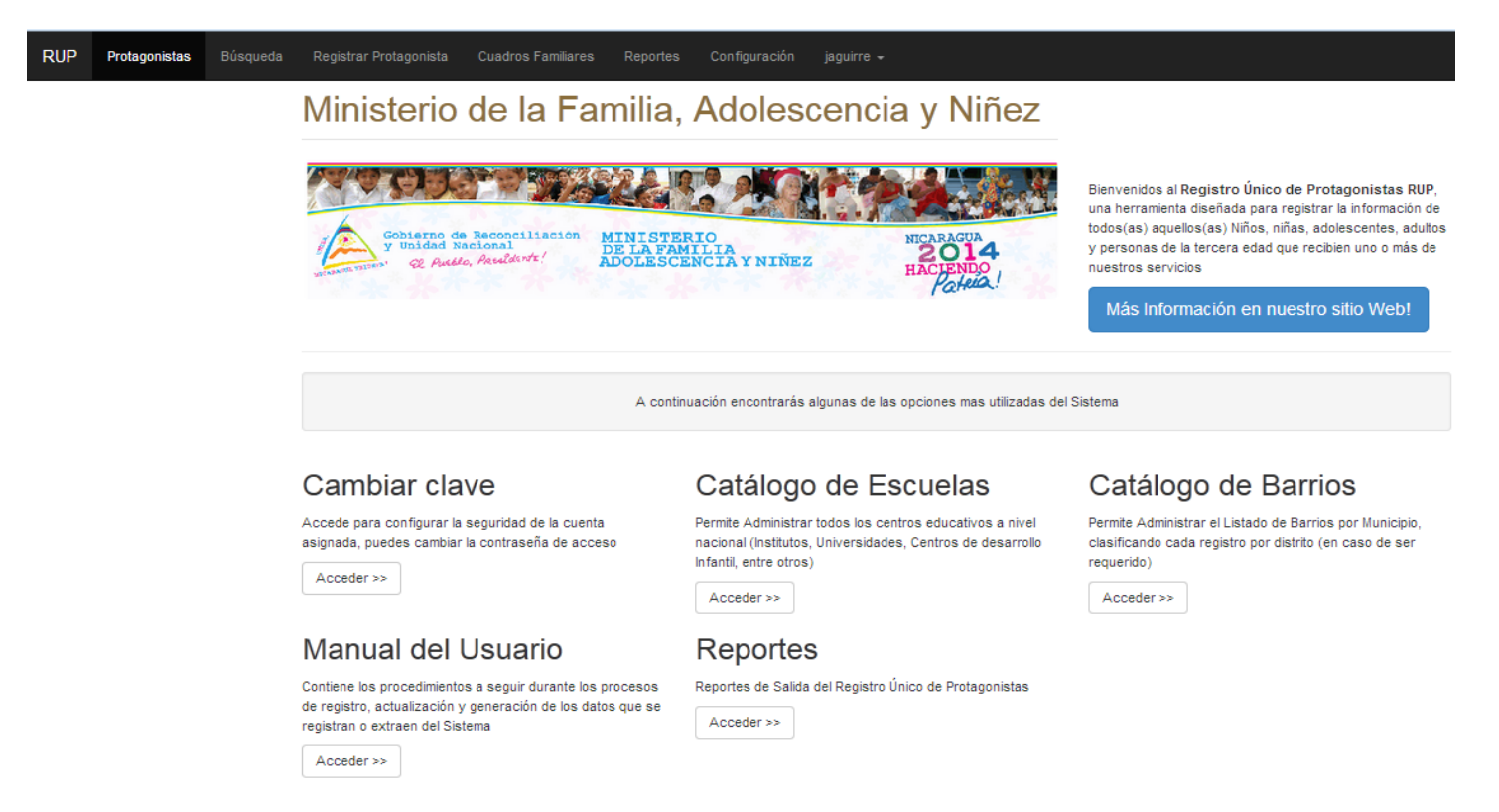

2

## I. Registro Único de Protagonistas (RUP)

El Registro Único de Beneficiaros, es el núcleo único de información de carácter socio económica de individuos y familias del país. En la cual se pueden identificar los potenciales beneficiarios de programas sociales e igualmente aquellos que son objeto de atenciones de carácter social de entidades nacionales o internacionales.

El objetivo principal del RUP es proveer información de carácter socio económica de los hogares y familias nicaragüenses.

Propósitos del RUP:

- Crear un sistema integrado de información social para ponerlo al servicio de la comunidad en general.
- Consolidar información de entidades Nacionales o Internacionales que realizan intervenciones sociales.
- Proveer información de personas o grupos de personas que pueden llegar a ser objeto de beneficios sociales.
- Proveer información de personas o grupos de personas que son o han sido beneficiarios de programas o intervenciones sociales.
- Servir como referente Nacional o Internacional para el manejo de bases de datos con información social.
- Generar insumos para análisis e investigaciones en temas de identificación y focalización de individuos.
- Brindar asesoría técnica a entidades o personas que requieran apoyo en identificación focalización de individuos o grupos de personas.

Al ingresar al módulo de Registro único de protagonistas aparecerá el siguiente menú principal:

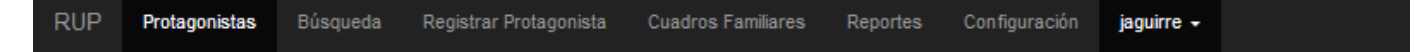

En este se encuentran las opciones de ingresar a las pantallas de Protagonistas y Familias.

## I.i Registro de Protagonistas

Para ingresar a la pantalla de protagonistas dar click en la opción de menú principal "Protagonistas". Una vez dado click aparecerá la pantalla siguiente:

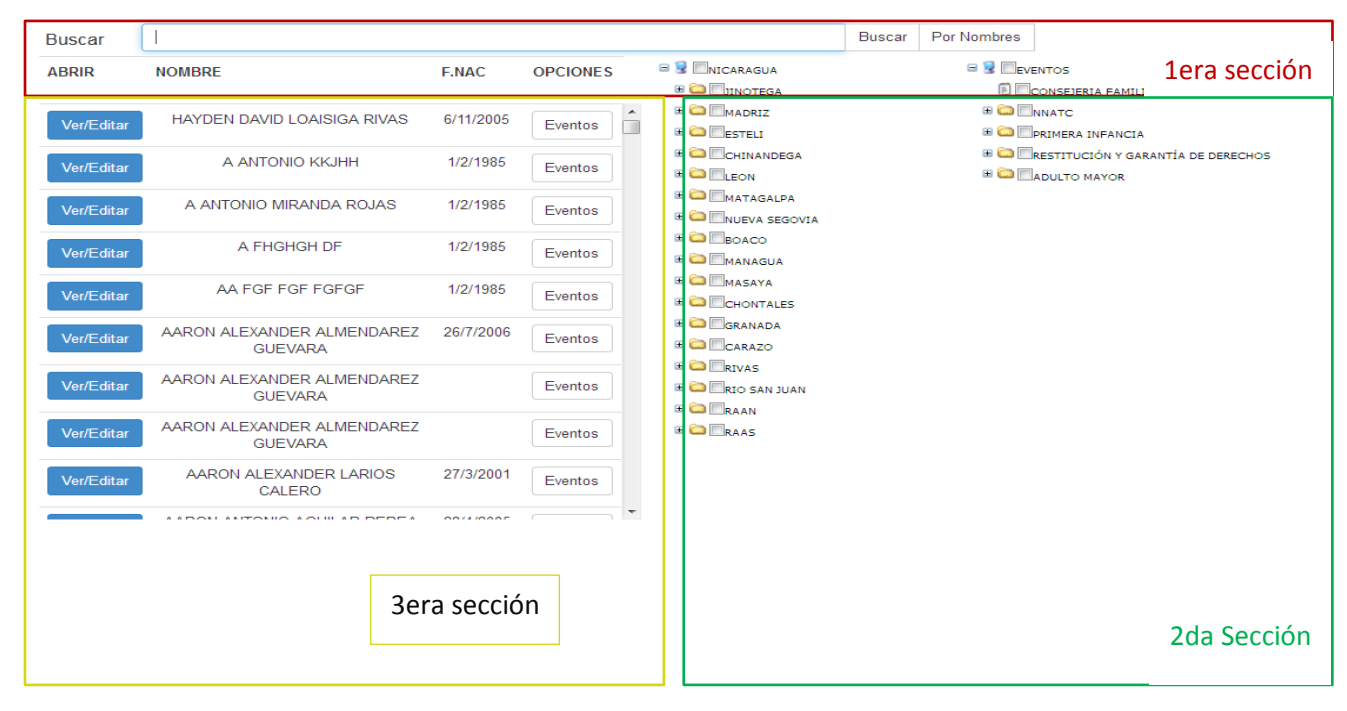

#### Esta pantalla está conformada de tres secciones:

- 1. Sección de búsqueda.
- 2. Sección de opciones de filtro.
- 3. Sección de resultados de búsqueda

En la sección de búsqueda usted puede digitar un Nombre, número de cédula. Número de persona o número de expediente, dependiendo de su opción usted visualizará los resultados en la tercera sección (Sección de resultados de búsqueda), también puede seleccionar filtros para mejorar los resultados de la búsqueda (Sección de opciones de filtro).

| Buscar Por Nombres |  |  |  |  |  |
|--------------------|--|--|--|--|--|
| Por Nombres        |  |  |  |  |  |
| Por Cedula         |  |  |  |  |  |
| Por ID Persona     |  |  |  |  |  |
| Por ID Expediente  |  |  |  |  |  |
|                    |  |  |  |  |  |

#### I.i.i Nuevo Registro de Protagonista

(Paso 1)

| Para registrar a un nuevo | protagonista se debe dar click la opción Registrar Protagonista | y aparecerá la siguiente<br>pantalla: |
|---------------------------|-----------------------------------------------------------------|---------------------------------------|
| Fecha de Captacion        | Fecha de Captación                                              |                                       |
| Lugar de Captación        | Seleccione                                                      |                                       |
| Primer Nombre             | Primer Nombre                                                   |                                       |
| Segundo Nombre            | Segundo Nombre                                                  |                                       |
| Primer Apeilido           | Primer Apellido                                                 |                                       |
| Segundo Apellido          | Segundo Apellido                                                |                                       |
| Fecha de Nacimiento       | Fecha Naclmiento                                                |                                       |
| Cedula                    | Cedula                                                          |                                       |
| Sexo                      | SELECCIONE                                                      |                                       |
| Etnia                     | SELECCIONE                                                      |                                       |
| Departamento              | SELECCIONE                                                      |                                       |
| Municipio                 | Seleccione                                                      |                                       |
| Distrito                  | SELECCIONE                                                      |                                       |
| Barrio                    | Seleccione                                                      |                                       |
| Delegacion que lo Atlende | SELECCIONE                                                      |                                       |
| Direction                 |                                                                 |                                       |
|                           |                                                                 |                                       |
|                           | Continuar registro >> Cancelar                                  |                                       |

- 1. Para registrar un nuevo protagonista se requiere la siguiente información
- 2. Fecha de captación: Es la fecha en que se captó el protagonista (dd/mm/aaaa)
- 3. Lugar de captación: Lugar en donde se captó al protagonista
- 4. Primer Nombre: Primer nombre del protagonista (en letras)
- 5. Segundo Nombre: Segundo nombre del protagonista (en letras, este campo no es obligatorio)
- 6. Primer Apellido: Primer apellido del protagonista (en letras)
- 7. Segundo Apellido: Segundo apellido del protagonista (en letras, este campo no es obligatorio)
- 8. Fecha de Nacimiento: Fecha de nacimiento del protagonista (dd/mm/aaaa)
- 9. Cedula: Numero de cedula del protagonista (sin guiones, este campo no es obligatorio)

- 10. Sexo: Sexo del protagonistas (Masculino / Femenino)
- 11. Etnia: Etnia a la que pertenece el protagonista (Seleccionar una de la lista)
- 12. Departamento, Municipio, Distrito y Barrio: Ubicación geográfica donde habita el protagonista
- 13. Delegación que lo atiende: Delegación que le brinda atención al protagonista
- 14. Dirección: Dirección de residencia del protagonista.

#### (Paso 2)

Luego de registrar esta información se procede a proporcionar los datos de nacimiento, escolaridad e indicar si el protagonista está inscrito en el registro civil y otros datos de seguimiento.

| Otros datos del Protagonista                |                            |
|---------------------------------------------|----------------------------|
| Nacionalidad                                | NICARAGUENSE               |
| Departamento Nacimiento                     | MANAGUA                    |
| Municipio Nacimiento                        | MANAGUA                    |
| Inscrito                                    | SI 🔹                       |
| Escolaridad                                 | NO APLICA                  |
|                                             |                            |
| Información de Seguimiento del Protagonista |                            |
| Dato                                        | SELECCIONE                 |
| Valor                                       |                            |
| Fecha                                       | Fecha de Captación Agregar |
|                                             |                            |
|                                             |                            |
|                                             | Continuar >> Cancelar      |

- 1. Nacionalidad: Indica la nacionalidad (país de origen) del protagonista.
- 2. Departamento y Municipio de nacimiento: Indica el lugar geográfico donde nació el protagonista
- 3. Inscrito: Indica si el protagonista está inscrito en el registro civil
- 4. Escolaridad: Indica el nivel académico actual del protagonista

Los datos de seguimiento se refieren a información como:

Estado civil, trabaja (si/no), tiene matrículas(si/no), tiene vacunas (si/no), tiene discapacidad(si/no), control prenatal(aplica para adolescentes embarazadas si/no), sabe leer(si/no), sabe escribir (s/no). Debe seleccionar el dato, asignar un valor (en su mayoría es un Si o un No)y finalmente proporcionar la fecha en que se registró esa información (en el territorio).

(Paso 3)

Este paso tiene como objetivo registrar a todos los integrantes de la familia del protagonista que se está registrando, los campos departamento, municipio y dirección son los que se registraron inicialmente en el Paso 1, de esta manera esta información aparecerá precargada.

| RUP | Protagonistas | Búsqueda      | Registrar Protagonista | Cuadros Familiares | Reportes | Configuración | jaguirre <del>-</del> |                     |   |
|-----|---------------|---------------|------------------------|--------------------|----------|---------------|-----------------------|---------------------|---|
|     | ormación del  | Cuadro F      | amiliar F0145329       |                    |          |               |                       |                     |   |
|     | Departam      | ento          |                        | Municipio          |          |               |                       | Barrio              |   |
|     | MANAGUA       | ł             | •                      | MANAGUA            |          |               | •                     | COLONIA MANAGUA     | • |
|     | Dirección     |               |                        |                    |          |               |                       | Delegación Atención |   |
|     | DE LOS R      | OSTIPOLLOS 25 | VRS AL OESTE           |                    |          |               |                       | DISTRITO II         | • |

La información que se deberá completar corresponde a la familia y es la siguiente:

| Teléfono Convencional       | Teléfono Celular    | Clasificación de la Familia |
|-----------------------------|---------------------|-----------------------------|
| 0                           | 0                   | NO DISPONIBLE               |
| Estado Legal de la Vivienda | Título de Propiedad | La casa podría considerarse |
|                             | NO DISPONIBLE       | NO DISPONIBLE               |

<u>Teléfono Convencional</u>: Escriba un número telefónico (convencional) de la familia, este campo no es obligatorio por lo tanto si este dato no está disponible, el campo puede quedar vacío.

<u>Teléfono Celular</u>: Escriba un número telefónico (Celular) de la familia, este campo no es obligatorio por lo tanto si este dato no está disponible, el campo puede quedar vacío.

<u>Clasificación</u>: Seleccione una opción (Monoparental si solo está presente uno de los padres en la familia, Biparental si tanto la madre como el padre están presentes, Extensa si además de ambos padres existen más miembros en la familia, si desconoce la clasificación entonces seleccione la opción "No disponible").

<u>Estado legal de la vivienda</u>: Seleccione una opción (Alquilada si los miembros de la familia están pagando alquiler en la vivienda, propia si la vivienda pertenece a la familia, posando si la vivienda no pertenece a ninguno de los miembros y tampoco pagan alquiler, seleccione no disponible si desconoce el estado legal de la vivienda)

<u>Título de propiedad</u>: Seleccione una opción ("Si" cuando la vivienda tenga título de propiedad, "No" cuando no le tenga y si el título está en proceso de trámite, seleccione la opción "En trámite", seleccione no disponible si desconoce esta información).

<u>Apariencia de la vivienda</u>: Seleccione una opción dependiendo de la anotación (por observación) de la persona que recolectó esta información, las opciones disponibles son (Extrema pobreza, pobre, regular, buena, lujosa, no disponible si se desconoce la apariencia de la vivienda).

Existen dos opciones que le permitirán agregar miembros a la familia: Persona Existente Nueva Persona

La opción Agregar "Nueva Persona" Nueva Persona le permite ingresar un nuevo miembro a la familia actual, se presenta la siguiente interfaz que se solicitará la siguiente información:

| Parentesco   | Fecha Nac       | Cedula        |                 |
|--------------|-----------------|---------------|-----------------|
| SELECCIONE 👻 | Fecha Nacim     | Cedula        |                 |
| Nombre 1     | Nombre 2        | Apellido 1    | Apellido 2      |
| Primer Nombr | Segundo Nombr   | Primer Ap     | Segundo Ap      |
| Escolaridad  | Sabe Leer       | Sabe Escribir | Sexo            |
| SELECCIONE - | Seleccione 💌    | Seleccione 🔻  | Seleccione 🔻    |
| Estado Civil | Inscrito        | Tarj Vacuna   | Control Prenat  |
| SELECCIONE - | Seleccione 💌    | Seleccione 🔻  | Seleccione 🔻    |
| Trabaja      | Matricula       | Discapacidad  | Es protagonista |
| Seleccione 👻 | Seleccione 💌    | Seleccione 💌  | Seleccione 🔻    |
| Nacionalidad | Fecha Captacion | Depto Nac     | Munic Nac       |
| SELECCIONE - | Fecha Captacion | SELECCIONE -  | SELECCIONE      |

El método para ingresar la información del nuevo miembro es en su mayoría de selección (escolaridad, sabe leer, sabe escribir, sexo, estado civil, inscrito, Tarjeta de vacuna, control prenatal, trabaja, tiene matrícula, tiene discapacidad, es protagonista, nacionalidad, departamento y municipio de nacimiento), en estas opciones deberá seleccionar una de ellas de la lista, si no posee esta información puede seleccionar la opción "No disponible". Las opciones el usuario deberá digitar (primer nombre, segundo nombre, primer apellido, segundo apellido, fecha nacimiento, cedula) son de texto libre (de no selección) y el usuario deberá garantizar que la información ingresada sea la correcta, usted podrá observar un mensaje indicándole que la persona ya existe en la base de datos solo si:

- Los dos nombres, los dos apellidos y la fecha de nacimiento coinciden con los de otra persona ya registrada.
- □ El número de cédula (si posee) coincide con los de otra persona ya registrada.

Si la persona ya existe entonces deberá utilizar la opción Agregar "Persona existente"

Persona Existente

Esta interfaz le solicitará digitar el nombre de la persona existente que desea agregar, una vez indicado el nombre el usuario deberá hacer click en la opción "buscar" e indicar si la persona que se está agregando es protagonista.

| PERSONA EXISTENTE              |           |           | × |
|--------------------------------|-----------|-----------|---|
| DIANA CAROLINA DAV             |           |           |   |
| NOMBRE                         | F.NAC     | ES PROTAG |   |
| DIANA CAROLINA DAVILA SEQUEIRA | 14/6/2004 | ©Si©No    | + |

Una vez finalizado el ingreso de los miembros de la familia se deberá hacer click en el botón Continuar

Continuar >>

## Editar datos del Protagonista y dar de baja

En la pantalla principal de protagonista el usuario podrá buscar el protagonista cuya información se editará. Una vez encontrado al protagonista se da click en el botón "Ver/editar" Ver/Editar para modificar sus datos.

| RUP | Protagonistas | Búsqueda Registrar Protagonista | Cuadros Fam | iliares Repo | rtes Configuración jaguirre                                                                                                    | 8 🕶    |                                                                                                  |
|-----|---------------|---------------------------------|-------------|--------------|----------------------------------------------------------------------------------------------------|--------|--------------------------------------------------------------------------------------------------|
|     | Buscar        |                                 |             |              |                                                                                                    | Buscar | Por Nombres                                                                                      |
|     | ABRIR         | NOMBRE                          | F.NAC       | OPCIONES     | 🖼 😼 🗐 NICARAGUA<br>🗷 😂 🗐 JINOTEGA                                                                                                    |        | Eventos Consejeria familiar                                                                      |
| (   | Ver/Editar    | HAREN MARIA ESPINO GOMEZ        | 26/9/1999   | Eventos      | B C MADRIZ      B C ESTELI                                                                                                    |        | Constants     Constants     Constants     Constants     Constants                                |
|     | Ver/Editar    | Karen Maria Urbina Vado         | 27/9/1980   | Eventos      |                                                                                                    |        | Constitución y garantía de derechos Constitución y garantía de derechos Constitución de derechos |
|     | Ver/Editar    | KAREN MARIA REYNOZA LOPEZ       | 1/7/1992    | Eventos      | A Constant of the second of the second |        |                                                                                                  |
|     | Ver/Editar    | KAREN MARIA DIAZ MORAGA         | 6/12/1993   | Eventos      |                                                                                                    |        |                                                                                                  |
|     | Ver/Editar    | KAREN MARIA SOZA MORENO         | 16/12/1977  | Eventos      | E CHONTALES                                                                                                    |        |                                                                                                  |

Al dar click en el botón "Ver/editar" se desplegara la siguiente pantalla, en donde el usuario podrá editar los datos del protagonista. A continuación se muestran las siguientes opciones de edición:

#### Datos generales de la persona

| Primer Nombre           | Segundo Nombre       | Primer Apellido | Segundo Apellido |
|-------------------------|----------------------|-----------------|------------------|
| KAREN                   | MARIA                | GONZALEZ        | SANCHEZ          |
| Fecha Nacimiento        | Cedula               | Sexo            | Etnia            |
| 26/5/1997               | 0012605970005F       | MUJER           | SELECCIONE       |
| Departamento Nacimiento | Municipio Nacimiento | Inscrito        | Nacionalidad     |
| SELECCIONE              | SELECCIONE           | ▼ SI            | SELECCIONE       |

#### Información de seguimiento registrada

| Dato SELECCIONE      | ▼ Valor ▼            | Fecha       |          | Agregar Nuevo |  |
|----------------------|----------------------|-------------|----------|---------------|--|
| No se encontraron re | egistros             |             |          |               |  |
| Guardar Cambios      | Ir a Cuadro Familiar | Dar de Baja | Cancelar |               |  |

En esta interfaz el usuario puede editar los "datos generales de una persona" y la "Información de seguimiento", para los campos de opción abierta información para actualizarla, los campos de opción cerrada se debe seleccionar un ítem de la lista

También se puede editar la "Información de seguimiento", el procedimiento es el mismo que se utilizar en el "Registro de protagonistas" (Paso 2)

Para dar de baja al protagonista deberá hacer click en el botón Dar de Baja" en color rojo Dar de Baja", se mostrará una ventana que le solicitará un motivo de baja

Una vez seleccionado el motivo de baja deberá hacer click en el botón "Dar de baja"

## I.ii Opciones de Búsqueda y Filtro

Para realizar una búsqueda de un protagonista, simplemente escribimos en el siguiente cuadro ya sea el nombre o número de cedula de la persona a buscar, seleccionamos un tipo de búsqueda (Por nombres, cedula, ID Persona o ID Expediente) y luego dar click en el botón "Buscar".

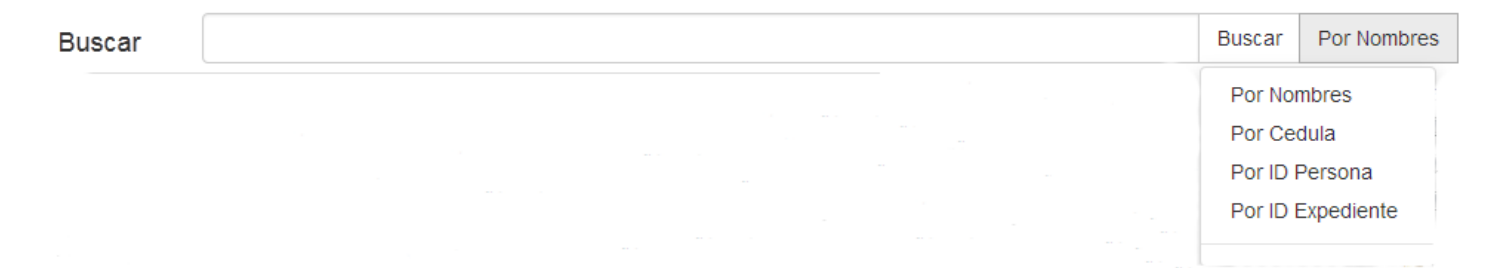

Para realizar una búsqueda más avanzada el usuario puede utilizar las opciones de filtros.

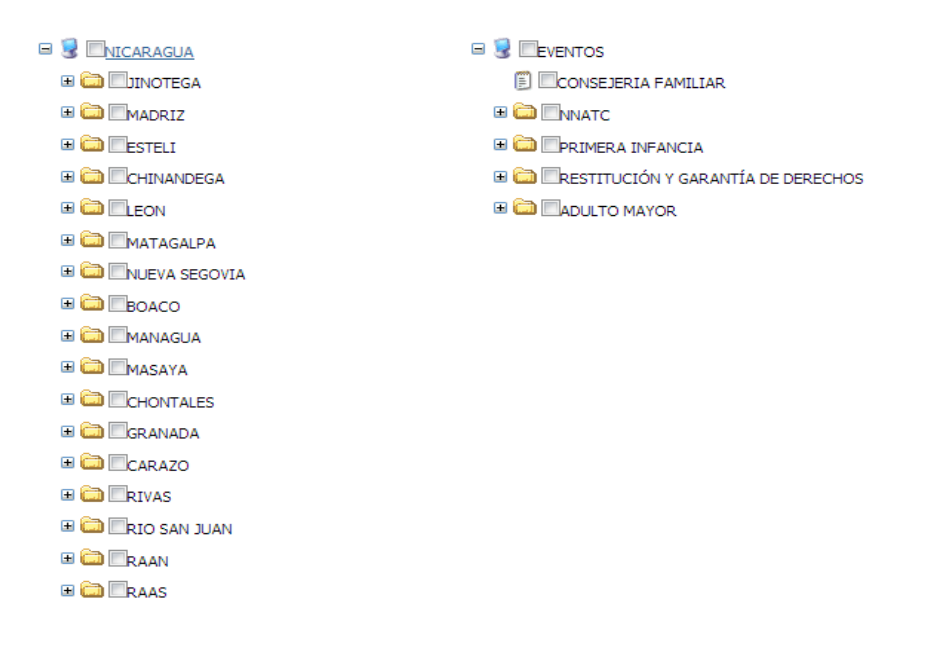

Para desplegar las opciones de filtro se debe dar click en el botón 🕒 por ejemplo si damos click en la opción "NNATC", esta desplega el siguiente listado de servicios y/o eventos:

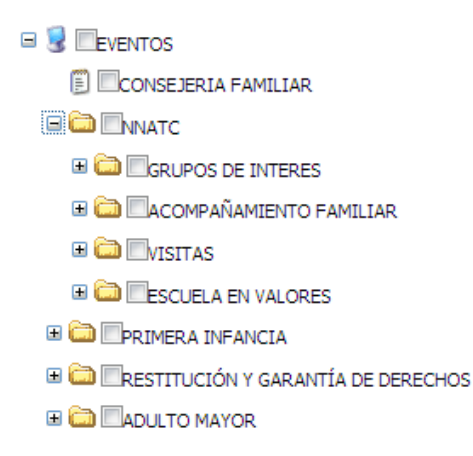

## I.iii Asignación de Servicios a protagonistas

Para asignar un servicio a un protagonista, haga click en la opción "Búsqueda" en el menú principal.

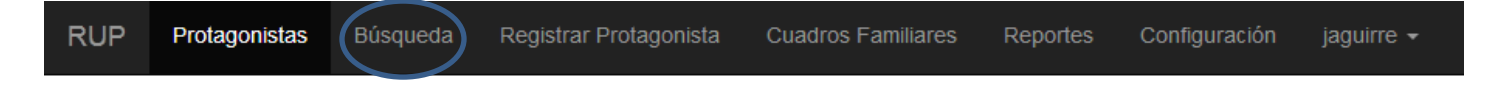

Aparecerá una interfaz con un listado de personas, escriba el nombre del protagonista (o parte del nombre) en la caja de texto y haga click en la opción "Buscar".

| Dueser                                                                   |                                                                                                    |                     |                                                                                                    |                           | Buscar                                                                                              | Por Nombres |                                            |             |
|--------------------------------------------------------------------------|----------------------------------------------------------------------------------------------------|---------------------|----------------------------------------------------------------------------------------------------|---------------------------|----------------------------------------------------------------------------------------------------|-------------|--------------------------------------------|-------------|
| Buscar                                                                   |                                                                                                    |                     |                                                                                                    |                           | Duscal                                                                                              |             | NTOS                                       |             |
| ABRIR                                                                    | NOMBRE                                                                                                    | F.NAC               | OPCIONES                                                                                                    |                           |                                                                                                    |             | CONSEJERIA FAMILIAR                        |             |
| Ver/Edit:                                                                | MARIA LUISA RIOS                                                                                                    | 12/7/1976           | Eventos                                                                                                    | MADRIZ                    |                                                                                                    |             | NNATC                                      |             |
| VCI/Edit                                                                 |                                                                                                    |                     | Evenios                                                                                                    | ESTELI      CHINANDEGA    |                                                                                                    | • • • •     | PRIMERA INFANCIA<br>RESTITUCIÓN Y GARANTÍA | DE DERECHOS |
| Ver/Edita                                                                | ar MARIA LUISA MENDEZ LOPEZ                                                                                                    | 12/8/1972           | Eventos                                                                                                    | 🕀 🗀 🗖 LEON                |                                                                                                    | II 🛅 🗐      | ADULTO MAYOR                               |             |
| Ver/Edita                                                                | ar MARIA LUISA TORRES ROQUE                                                                                                    | 25/7/1950           | Eventos                                                                                                    |                           | /IA                                                                                                 |             |                                            |             |
| Ver/Edita                                                                | MARIA LUISA GARCIA SANCHEZ                                                                                                    | 10/10/1960          | Eventos                                                                                                    | BOACO                     |                                                                                                    |             |                                            |             |
| Ver/Edita                                                                | MARIA LUISA ZELEDON GUTIERREZ                                                                                                    | 22/6/1966           | Eventos                                                                                                    |                           |                                                                                                    |             |                                            |             |
| Ver/Edita                                                                | ARIA LUISA VARGAS                                                                                                    | 11/9/1980           | Eventos                                                                                                    |                           |                                                                                                    |             |                                            |             |
| Ver/Edita                                                                | MARIA LUISA RODRIGUEZ CASTRO                                                                                                    | 21/6/1970           | Eventos                                                                                                    | 🗉 🧰 🗖 RIO SAN JUAI        | N                                                                                                   |             |                                            |             |
|                                                                          |                                                                                                    |                     |                                                                                                    |                           |                                                                                                    |             |                                            |             |
| ver/Edita<br>ce el pro<br>lario sigu                                     | ar maria luisa membreño<br>otagonista que está bus<br>uiente:<br>squeda Registrar Protagonista Cuadros Familiare                                                                                                    | cando y             | Eventos<br>naga clic                                                                                                    | ® ििRAAS<br>ck en el botó | on "Evento                                                                                          | os" E       | ventos                                     | , se abi    |
| Ver/Edit<br>ce el pro<br>lario sigu<br>otagonistas Bús<br>n de Servicio  | ar maria luisa membreño<br>otagonista que está bus<br>uiente:<br>squeda Registrar Protagonista Cuadros Familiare<br>s por Protagonista                                                                                                    | cando y             | Eventos<br>haga clic<br>Configuración ja                                                                                         | ⊮ ि Raas<br>ck en el botó | on "Evento                                                                                          | os" E       | ventos                                     | , se abi    |
| Ver/Edit<br>ce el pro<br>lario sigu<br>otagonistas Bús<br>n de Servicio: | ar maria luisa membreño<br>otagonista que está bus<br>uiente:<br>squeda Registrar Protagonista Cuadros Familiare<br>s por Protagonista<br>G Servicos MIFAN                                                                                                    | cando y             | Eventos<br>haga clic<br>Configuración ja<br>Código                                                                               | ® ििRAAS<br>ck en el botó | on "Evento                                                                                          | os" E       | ventos                                     | , se abi    |
| Ver/Edit<br>ce el pro<br>lario sigu<br>otagonistas Rús<br>n de Servicio: | ar maria luisa membreño<br>ptagonista que está bus<br>uiente:<br>squeda Registrar Protagonista Cuadros Familiare<br>s por Protagonista<br>S por Protagonista<br>S gervicios MIFAN<br>S GINNATC<br>G GNUOS DE INTERES                                                                                                    | cando y             | Eventos<br>haga clic<br>Configuración ja<br>Código<br>3194749                                                                    | ⊯ ि RAAS<br>ck en el botó | Nombre                                                                                              | OS" E       | eventos                                    | , se abi    |
| Ver/Edit<br>ce el pro<br>lario sigu<br>otagonistas Bús                   | ar maria luisa membreño<br>ptagonista que está bus<br>uiente:<br>squeda Registrar Protagonista Cuadros Familiare<br>s por Protagonista<br>S por Protagonista<br>S ervicios MIFAN<br>S Servicios MIFAN<br>S S Servicios MIFAN<br>S S Servicios MIFAN<br>S S Servicios MIFAN<br>S S Servicios MIFAN<br>S S S S S S S S S S S S S S S S S S S                                                                                                     | cando y             | Eventos<br>haga clic<br>Configuración ja<br>Código<br>3194749<br>Evento                                                          | ⊯ ि RAAS<br>ck en el botó | Nombre<br>Servicio                                                                                  | OS" E       | eventos                                    | , se abi    |
| Ver/Edit<br>ce el pro<br>lario sigu<br>otagonistas Bús<br>n de Servicio: | ar maria luisa membreño<br>btagonista que está bus<br>uiente:<br>squeda Registrar Protagonista Cuadros Familiare<br>s por Protagonista<br>S por Protagonista<br>S por Protagonista<br>S por Protagonista<br>S por NNATC<br>S servicos MIFAN<br>S acompañvanjento Familiare<br>Acompañvanjento Familiare<br>S acompañvanjento Familiare<br>S acompañvanjento Familiare<br>S acompañvanjento Familiare<br>S acompañvanjento Familiare<br>S acompañvanjento Familiare<br>S acompañvanjento Familiare<br>S acompañvanjento Familiare                                                                                                    | cando y             | Eventos<br>haga clico<br>Configuración ja<br>Código<br>3194749<br>Evento<br>MADRES MULTIPAR                                      | e Chass                   | Nombre<br>MARIA LUISA MENDI<br>Servicio<br>AYUDA ALIMENTICI                                         | OS" E       |                                            | , se abi    |
| Ver/Edit<br>ce el pro<br>lario sigu<br>otagonistas Eús<br>n de Servicios | ar maria luisa membreño<br>ptagonista que está bus<br>uiente:<br>squeda Registrar Protagonista Cuadros Familiare<br>s por Protagonista<br>S por Protagonista<br>S por Protagonista<br>S por Protagonista<br>S por Protagonista<br>S por Protagonista<br>S por Protagonista<br>S por Protagonista<br>S por Protagonista<br>S por Protagonista<br>S por Protagonista<br>S por Cross MIFAN<br>S por Cross MIFAN<br>S por Cr                                                                                                    | cando y             | Eventos<br>haga clic<br>configuración ja<br>código<br>3194749<br>Evento<br>MADRES MULTIPAR<br>Fecha                              | e Chaas                   | Nombre<br>MARIA LUISA MENDI<br>Servicio<br>AYUDA ALIMENTICI.<br>Técnico                             | OS" E       |                                            | , se abi    |
| Ver/Edit<br>ce el pro<br>lario sigu<br>otagonistas Bús<br>n de Servicio: | ar maria luisa membreño<br>ptagonista que está bus<br>uiente:<br>squeda Registrar Protagonista Cusdros Familiare<br>s por Protagonista<br>S por Protagonista<br>GRUPOS DE INTERES<br>CACOMPAÑANENTO FAMILIAR<br>S Servicios MIFAN<br>GRUPOS DE INTERES<br>CACOMPAÑANENTO FAMILIAR<br>S SCTOR RIESGO<br>E ESCURA EN VACIARE<br>S SCTOR RIESGO<br>E ESCURA EN VACIARE<br>S SCTOR RIESGO<br>E ESCURA EN VACIARE<br>S VISITA CASA A CASA                                                                                                    | cando y             | Eventos<br>haga clic<br>configuración ja<br>Código<br>3194749<br>Evento<br>MADRES MULTIPAR<br>Fecha<br>Poloscológ                | e Chass                   | Nombre<br>MARIA LUISA MENDI<br>Servicio<br>AYUDA ALIMENTICI<br>Tècnico<br>Seleccione                | OS" E       | eventos                                    | , se abi    |
| Ver/Edit<br>ce el pro<br>lario sigu<br>otagonistas Bús<br>n de Servicio: | ar maria luisa membreño<br>ptagonista que está bus<br>uiente:<br>squed Registrar Protagonista Cuadros Familiare<br>s por Protagonista<br>S por Protagonista<br>S por Protagonista<br>S por Protagonista<br>S compañaniento Familiare<br>S conraños<br>S conraños<br>S conrañ | cando y             | Eventos<br>haga clico<br>configuración ja<br>Código<br>3194749<br>Evento<br>MADRES MULTIPAR<br>Fecha<br>Delegación<br>Seleccione | Ck en el botó             | Nombre<br>MARIA LUISA MENDI<br>Servicio<br>AYUDA ALIMENTICI<br>Técnico<br>Seleccione<br>Observación | OS" E       | eventos                                    | , se abi    |
| Ver/Edit<br>ce el pro<br>lario sigu<br>otagonistas Bús<br>n de Servicio: | ar maria luisa membreño<br>ptagonista que está bus<br>uiente:<br>squed Registrat Protagonista<br>s por Protagonista<br>S por Protagonista<br>S por Protagonista<br>S por Protagonista<br>S por Protagonista<br>S por Protagonista<br>S por Protagonista<br>S por Protagonista<br>S por Protagonista<br>S por Protagonista<br>S por Protagonista<br>S por Protagonista<br>S por Protagonista<br>S por Contagonista<br>S por Contagonista<br>S por Protagonista<br>S por Protagonist                                                                                                    | cando y<br>Reportes | Eventos<br>haga clico<br>configuración ja<br>Código<br>3194749<br>Evento<br>MADRES MULTIPAR<br>Fecha<br>Delegación<br>Seleccione | e Cancelar                | Nombre<br>MARIA LUISA MENDI<br>Servicio<br>AYUDA ALIMENTICI<br>Técnico<br>Seleccione<br>Observación | OS" E       |                                            | , se abi    |

Para seleccionar el evento que desea asignar el usuario deberá navegar por el panel de servicios (parte izquierda de la pantalla) y dar click sobre el servicio que desea registrarle al protagonista.

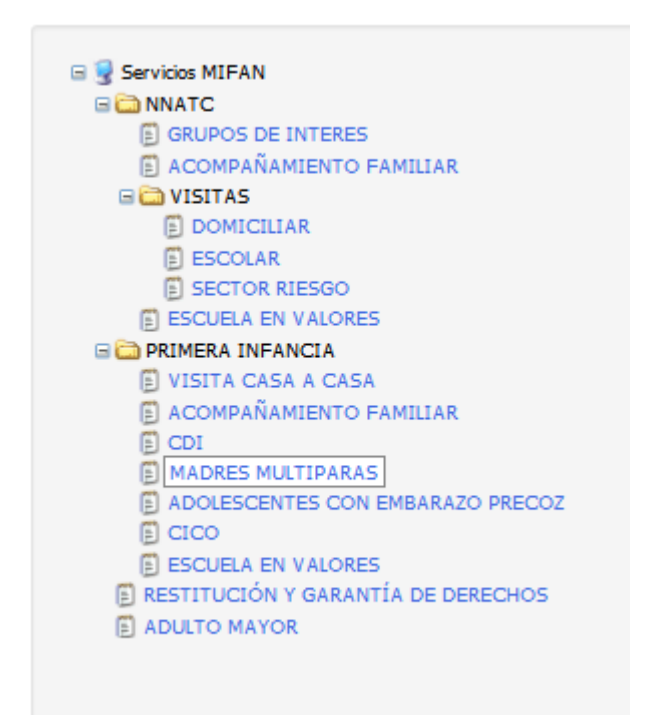

La lista de categorías se cargará automáticamente cuando el usuario seleccione un servicio.

| Evento            | Servicio          |   |
|-------------------|-------------------|---|
| MADRES MULTIPARAS | AYUDA ALIMENTICIA | - |

Luego se deben completar los siguientes campos:

- □ Fecha en que se asignó el servicio
- □ Nombre de la delegación (desplegable)
- □ Nombre del Técnico (desplegable)
- Agregar una observación (no es obligatorio)

| Evento       |          |          |   | Servicio          |   |  |  |  |
|--------------|----------|----------|---|-------------------|---|--|--|--|
| MADRES MU    | LTIPARAS |          |   | AYUDA ALIMENTICIA | • |  |  |  |
| Fecha        |          |          |   | Técnico           |   |  |  |  |
|              |          |          |   | Seleccione        | • |  |  |  |
| Delegación   |          |          |   | Observación       |   |  |  |  |
| Seleccione . |          |          | • |                   |   |  |  |  |
|              |          |          |   |                   |   |  |  |  |
|              |          |          |   |                   |   |  |  |  |
|              |          |          |   |                   |   |  |  |  |
|              | Asignar  | Cancelar |   |                   |   |  |  |  |

Finalmente dar click en el botón "Asignar" y se mostrará el listado de servicios que el protagonista tiene registrado.

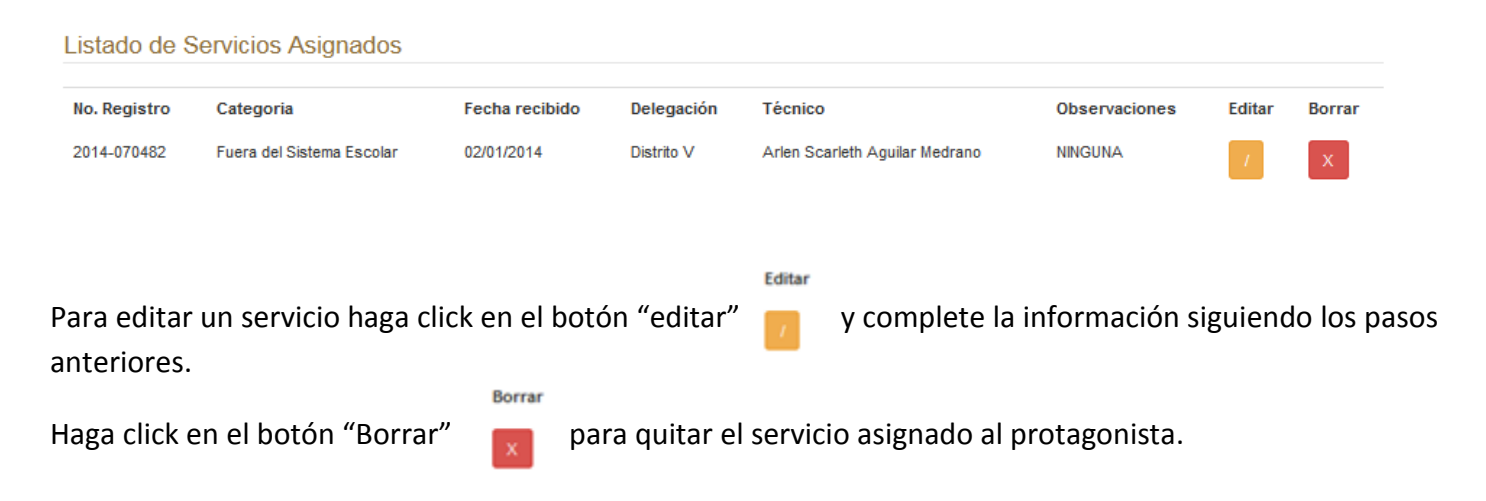

## I.iv Actualización de datos de Familias

Para ingresar a la pantalla de familias dar click en la opción de menú principal "Cuadros familiares".

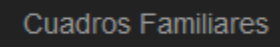

Una vez dado click se le solicitará que escriba la información de al menos un miembro de la familia que desea actualizar:

| RUP | Protagonistas | Búsqueda | Registrar Protagonista | Cuadros Familiares | Reportes | Configuración | jaguirre |        |             |
|-----|---------------|----------|------------------------|--------------------|----------|---------------|----------|--------|-------------|
|     | Buscar        | DIANA CA | ROLINA                 |                    |          |               |          | Buscar | Por Nombres |

Cuando se haya proporcionado el nombre del miembro de la familia se debe hacer click en el botón "buscar" y se presentarán las coincidencias encontradas:

| RUP | Protagonist    | as B           | úsqueda   | Registr | ar Protagonista        | Cuad  | ros Familiares | Reportes               | Configuración | jaguirre | -         |              |          |            |
|-----|----------------|----------------|-----------|---------|------------------------|-------|----------------|------------------------|---------------|----------|-----------|--------------|----------|------------|
|     | Busca          | . [            | DIANA CAR | Rolina  |                        |       |                |                        |               |          | Buscar    | Por Nombres  |          |            |
|     | NOME           | RE             |           |         | F.NAC                  |       | MUNICIPIO      | BARRIO                 |               | DIRECCIO | N         |              |          | OPCIONES   |
|     | DIANA<br>AGUIR | CAROLI<br>RE   | NA GONZAI | ES      | 30 DE ENERO E<br>1996  | )E    |                |                        |               |          |           |              |          | Actualizar |
|     | DIANA<br>GOME  |                | NA DUARTE | 1       | 25 DE JULIO DE         | 2007  | EL VIEJO       | BARRIO EUT             | IMO ANDINO    |          |           |              |          | Actualizar |
|     | DIANA          | CAROLI         | NA BRICEÑ | 0       | 18 DE DICIEMBR<br>1997 | RE DE | EL<br>REALEJO  | PASO CABAL             | LO            | ENTRADA  | ALEMANIA  | FEDERAL 200M | TS ABAJO | Actualizar |
|     | DIANA          | CAROLI<br>IRA  | NA DAVILA |         | 14 DE JUNIO DE         | 2004  | CORINTO        | BARRIO DE F            | PESCADORES    | DETRAS D | EL ACOPIO | D DE PANCHO  |          | Actualizar |
|     | DIANA          | CAROLI<br>GUEZ | NA GARCIA |         | 27 DE MAYO DE          | 1995  | LEON           | BARRIO JUAN<br>SAMPSON | RAMON         |          |           |              |          | Actualizar |
|     | DIANA          | CAROLI<br>ZANO | NA CARBAL | LO      | 18 DE OCTUBR<br>2000   | E DE  | MANAGUA        | RENE CISNER            | ROS           |          |           |              |          | Actualizar |

Finalmente se deberá hacer click en la opción actualizar correspondiente a la fila del miembro familiar deseado, seguidamente se presentará la pantalla de "cuadros familiares" donde deberá actualizar la información siguiendo las instrucciones del "Paso 6 (conformación de cuadros familiares)".

## I.v Configuración

"Administrar el catálogo de escuelas", para acceder a este catálogo haga click en la página de inicio del RUP

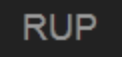

Y luego en la opción "Catálogo de Escuelas"

# Catálogo de Escuelas

Permite Administrar todos los centros educativos a nivel nacional (Institutos, Universidades, Centros de desarrollo Infantil, entre otros)

Acceder >>

Al hacer click en la opción "Acceder >>" se mostrará una interfaz donde se registrarán los nombres, direcciones, teléfonos, barrios correspondientes a las escuelas donde los protagonistas registrados asisten, la interfaz es la siguiente:

| Administracion del Ca | atalogo                                                    | de Escuelas                 |                                                               |          |                   |                    |                              |        |  |
|-----------------------|------------------------------------------------------------|-----------------------------|---------------------------------------------------------------|----------|-------------------|--------------------|------------------------------|--------|--|
|                       | Escribe el Nombre de una Escuela, barrio o distrito Buscar |                             |                                                               |          |                   |                    |                              |        |  |
|                       | EDITAR                                                     | NOMBRE<br>ESCUELA           | DIRECCION                                                     | TELEFONO | MUNICIPIO         | BARRIO             | DISTRITO                     | ACTIVO |  |
|                       | -                                                          | INSTITUTO<br>RAMIREZ GOYENA | LAS BRISAS                                                    |          | MANAGUA           | LAS BRISAS         | DISTRITO II                  | SI     |  |
|                       | -                                                          | COLEGIO<br>LUXEMBURGO       | COL.10 DE JUNIO, DE LA<br>CRUZ ROJA DON BOSCO<br>7C. AL NORTE |          | MANAGUA           | 10 DE JUNIO        | DISTRITO IV                  | SI     |  |
|                       | -                                                          | ESCUELA ESPAÑA              | BARRIO RIGOBERTO<br>LOPEZ PEREZ                               | 22496352 | MANAGUA           | RIGOBERTO<br>LOPEZ | DISTRITO IV                  | SI     |  |
|                       | -                                                          | JUAN BAUTISTA<br>ARRIEN     | ZONA 10                                                       |          | CIUDAD<br>SANDINO | ZONA 10            | NO APLICA<br>(DEPARTAMENTOS) | SI     |  |

Para agregar una nueva escuela, haga click en el botón "Agregar" información siguiente:

| \area | 1ar          |
|-------|--------------|
|       | <b>J</b> CAI |

y se le solicitará completar la

| -                    |   |
|----------------------|---|
| REGISTRAR ESCUELA    | × |
| ID Escuela           |   |
| 0                    |   |
| Nombre de la Escuela |   |
|                      |   |
| Direccion            |   |
|                      |   |
| Telefono             |   |
|                      |   |
| Municipio            |   |
| SELECCIONE           | • |
| Barrio               |   |
| SELECCIONE           | • |
| Distrito             |   |
| SELECCIONE           | • |
| Guardar Cancelar     |   |

Nombre de la escuela, dirección y teléfono son datos que deberán digitarse, las opciones Municipio, barrio y distrito son de selección cerrada, los datos solicitados obligatoriamente son:

- Nombre
- Barrio

Si desconoce algún otro dato como la dirección y/o teléfono, deje en blanco la caja de texto.

Para buscar una escuela (para visualizar información o editarla) debe escribir el nombre (o parte del nombre) de la escuela y presionar el botón "Buscar".

| Escribe el Nombre de una Escuela, barrio o distrito | Buscar | Agregar |
|-----------------------------------------------------|--------|---------|
|                                                     |        |         |

Se mostrará un listado con las coincidencias encontradas, el usuario puede editar la información de una escuela haciendo click en el ícono editar

"Administración del Catálogo de Barrios", para acceder a este catálogo haga click en la página de inicio del

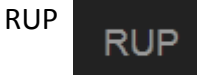

Y luego en la opción "Catálogo de Barrios"

# Catálogo de Barrios

Permite Administrar el Listado de Barrios por Municipio, clasificando cada registro por distrito (en caso de ser requerido)

Acceder >>

Al hacer click en la opción "Acceder >>" se mostrará una interfaz donde se registrarán los nombres de los barrios disponibles y se podrán agregar nuevos, la interfaz es la siguiente:

#### Administracion del Catalogo de Barrios

| Escribe el Nombre de un Barrio |                | Buscar       | Agregar |
|--------------------------------|----------------|--------------|---------|
| NOMBRE DEL BARRIO              | MUNICIPIO      | DEPARTAMENTO | EDITAR  |
| ANEXO PEDRO JOAQUIN            | CIUDAD SANDINO | MANAGUA      | -       |
| BELLA VISTA                    | CIUDAD SANDINO | MANAGUA      | -       |
| BELLO AMANECER                 | CIUDAD SANDINO | MANAGUA      | -       |
| CAROLINA CALERO CENTRAL        | CIUDAD SANDINO | MANAGUA      | -       |
| CAROLINA CALERO NORTE          | CIUDAD SANDINO | MANAGUA      | -       |

Para agregar un nuevo barrio, haga click en el botón "Agregar" siguiente información

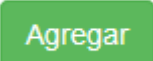

y se le solicitará completar la

| REGISTRAR BARRIO           | × |
|----------------------------|---|
| ID Barrio                  |   |
| 0                          |   |
| Seleccione un Departamento |   |
| MANAGUA                    | • |
| Seleccione un Municipio    |   |
| SELECCIONE                 | • |
| lombre del Barrio          |   |
|                            |   |
| Distrito                   |   |
| SELECCIONE                 | • |

El departamento aparecerá seleccionado automáticamente en dependencia del usuario que haya iniciado sesión en el sistema, deberá seleccionar el municipio al que pertenecerá el barrio que se ingresará, debe proporcionar el nombre del nuevo barrio (Obligatorio) y el distrito (el distrito aplica para los barrios de Managua, si el barrio que se agregará no pertenece a Managua, seleccione la opción "No aplica, Departamentos").

Haga click en el botón "Guardar" cuando haya ingresado la información proporcionada.

#### Cambiar la contraseña de acceso.

Para mayor seguridad e integridad de la información que el usuario registra, es altamente recomendable cambiar la contraseña de acceso.

En el menú principal, haga click en la opción "Cambiar clave"

# Cambiar clave

Accede para configurar la seguridad de la cuenta asignada, puedes cambiar la contraseña de acceso

Acceder >>

#### A continuación deberá escribir su contraseña actual y presionar la tecla "Enter"

| Cambiar contrasena de acceso                |                           |
|---------------------------------------------|---------------------------|
| Vuelve a introducir la contraseña de acceso | Contraseña actual         |
| Introduce la nueva contraseña               | Nueva contraseña          |
| Vuelve a repetir la contraseña              | Repetir contraseña        |
| Са                                          | mbiar contraseña Cancelar |

Cuando la caja de texto para la "Nueva contraseña" se desbloquee, proceda a escribir la nueva clave, debe ser una contraseña que usted recuerde y que no sean cadenas fáciles como por ejemplo: "abc, 123, abc123, 123456", en la parte derecha se muestra una leyenda que le indica la fortaleza de la clave, se recomienda crear una contraseña "Fuerte" como se muestra en la imagen.

| Cambiar contraseña de acceso                |                             |
|---------------------------------------------|-----------------------------|
| Vuelve a introducir la contraseña de acceso | Contraseña actual           |
| Introduce la nueva contraseña               | •••••                       |
| Vuelve a repetir la contraseña              | •••••••••                   |
|                                             | Cambiar contraseña Cancelar |

Para finalizar vuelva a escribir la contraseña de la misma manera como la escribió anteriormente, luego haga click en el botón "Cambiar contraseña" y se mostrará un mensaje que le indica el resultado de la actualización